# **clearP**

Auditing with cp2go and clearPath

| What is cp2go                           | 4  |
|-----------------------------------------|----|
| cp2go on the iPad                       | 5  |
| cp2go Launch Screen                     | 6  |
| cp2go Setup                             | 7  |
| Updating cp2go Configuration Profile    | 8  |
| Creating a New Audit                    | 9  |
| Auditing                                | 10 |
| Navigation                              | 10 |
| Counters                                | 10 |
| Stop and Cancel Audits                  | 10 |
| Entering Observations                   | 10 |
| Miscellaneous                           | 12 |
| Completed Audits                        | 12 |
| Sync'ing Audits                         | 13 |
| Sync Troubleshooting                    | 15 |
| Wifi                                    | 15 |
| Maintenance Mode                        | 15 |
| Expired User/Machine Account            | 15 |
| Auditing Device is Disabled             | 15 |
| License Key Expired                     | 15 |
| Invalid Sync File                       | 16 |
| Sharing Completed Audits with Staff     | 16 |
| Deleting an Audit                       | 17 |
| Restoring an Audit                      | 18 |
| Auditing with clearPath                 | 19 |
| clearPath Web Based Audits              | 20 |
| Starting a Web Based Audit Session      | 21 |
| Web Based Auditing                      | 22 |
| Rejoining a Web Based Audit             | 23 |
| Viewing Web Audit Sessions in Progress  | 24 |
| cp2go Auditing on iPhone                | 25 |
| Application (cp2go) vs Web Based Audits | 28 |

| Questions  | 29 |
|------------|----|
| Contact Us | 29 |

## What is cp2go

cp2go is the auditing application for performing hand hygiene audits using clearPath. cp2go is an application that must be downloaded and installed on a tablet, phone or desktop device.cp2go is available for Windows, iPad, iPhone, and iPod touch.

| Audits To Sync | ***                            | New Sync Setup   |
|----------------|--------------------------------|------------------|
|                |                                | Get started 5    |
|                | clearPath URL<br>clearPath MAC | of<br>Compliance |
|                | Sync Status<br>Never           |                  |
|                |                                |                  |
|                |                                |                  |
|                |                                |                  |
|                |                                |                  |
|                |                                | 14               |
|                |                                | · 🖉              |

## cp2go on the iPad

To start the cp2go application on your IOS device (iPad, iPhone, or iPod Touch). Tap on the cp2go icon.

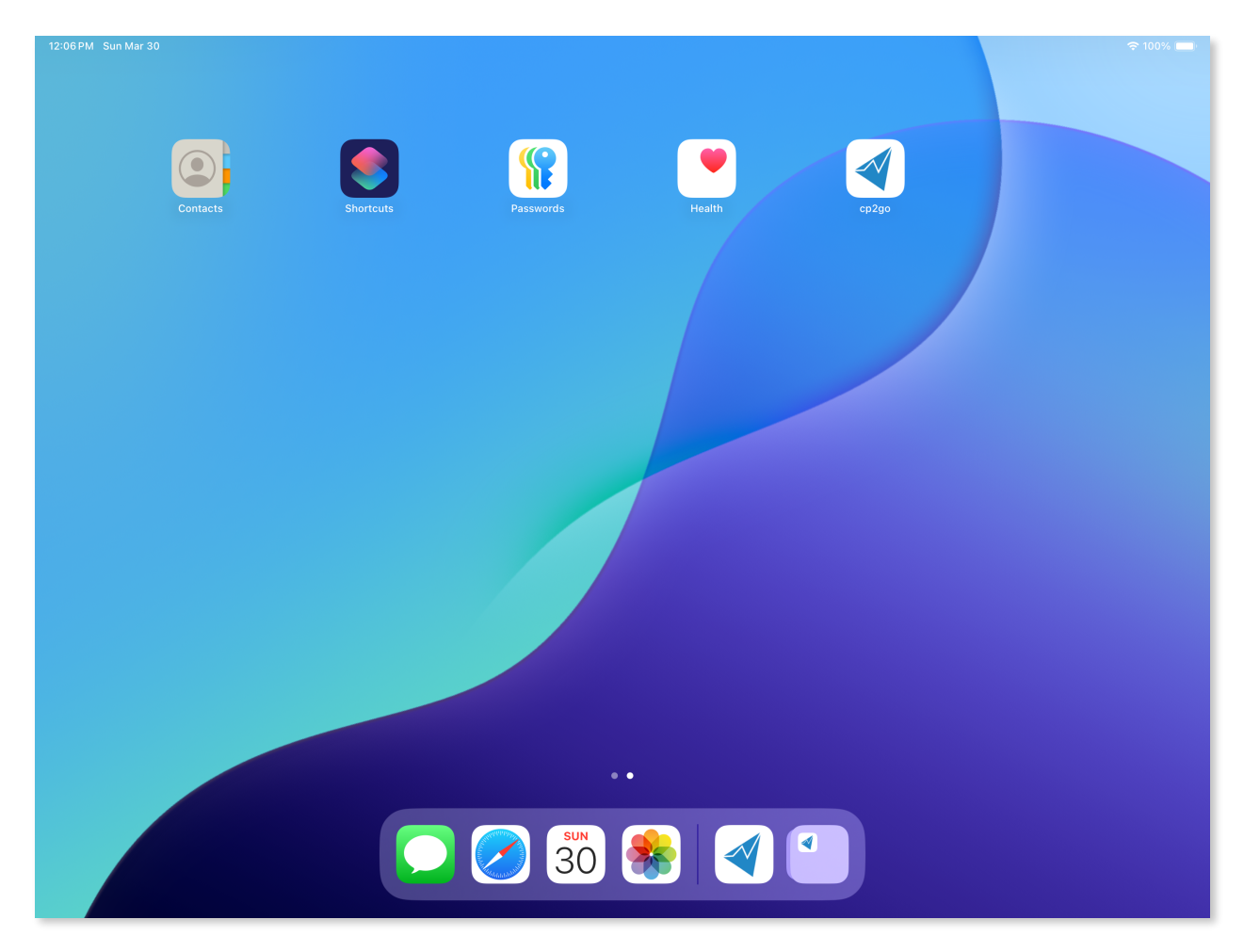

**Note :** A red badge indicates the number of completed audit sessions on the tablet that have not been sync'd (transferred) to clearPath.

## cp2go Launch Screen

After starting cp2go you are presented with the main cp2go screen. The screen consists of two main panels. The Audits to Sync list on the left, and the main display section on the right that displays system details, or audit summary information.

| Audits To Sync                                                                                 | ***                                       | New | Sync | Logout  |
|------------------------------------------------------------------------------------------------|-------------------------------------------|-----|------|---------|
| Audits To Sync<br>H2087-C27Y10570 03/27 10:57<br>Hospital A   1 South<br>jbrink 5 of 12 ( 42%) | Ciccocacacacacacacacacacacacacacacacacaca | New | Sync | Logout  |
|                                                                                                |                                           |     |      |         |
| Restore                                                                                        | Help                                      |     |      | Summary |

## cp2go Setup

Before auditing can begin the tablet must be setup. Configuration is typically done by your IT group, and only needs to be done once.

| Audits To Sync | ***                                                                |           | New                            | Sync Logout |
|----------------|--------------------------------------------------------------------|-----------|--------------------------------|-------------|
|                | cloar <b>P∥</b> TH                                                 |           | Setup                          | Done        |
|                | Improving Healthcare Outcomes                                      | About     |                                | >           |
|                | clearPath URL                                                      | Sync      | DIRECT MAIL                    | STANDALONE  |
|                | https://development.cphs.cloud<br>clearPath MAC                    | clearPath | https://development.cphs.cloud | i           |
|                | bc305be6cba3<br>Sync Status<br>Thursday March 27, 2025 at 10:59 AM | User Name | jbrink                         | e           |
|                |                                                                    | Password  |                                |             |
|                |                                                                    |           | Logout                         |             |
|                |                                                                    |           |                                |             |
|                |                                                                    |           |                                |             |
|                |                                                                    |           |                                |             |
|                |                                                                    |           |                                |             |
|                |                                                                    |           |                                |             |
|                |                                                                    |           |                                |             |
|                |                                                                    |           |                                |             |
|                |                                                                    |           |                                |             |
|                |                                                                    |           |                                |             |
|                |                                                                    |           |                                |             |
|                |                                                                    |           |                                | - 👋         |
| Restore        | Help                                                               |           |                                | Summary     |

**Note:** Setup only needs to be done once while setting up the tablet. As an auditor you will likely never need to go into setup.

## Updating cp2go Configuration Profile

Once the configuration of the tablet is complete it will be necessary for you to get the latest clearPath configuration profile data. The configuration profile includes all your facilities, patient care areas, health care provider types, auditors, and any predefined notes. To get the latest configuration profile data push the sync button.

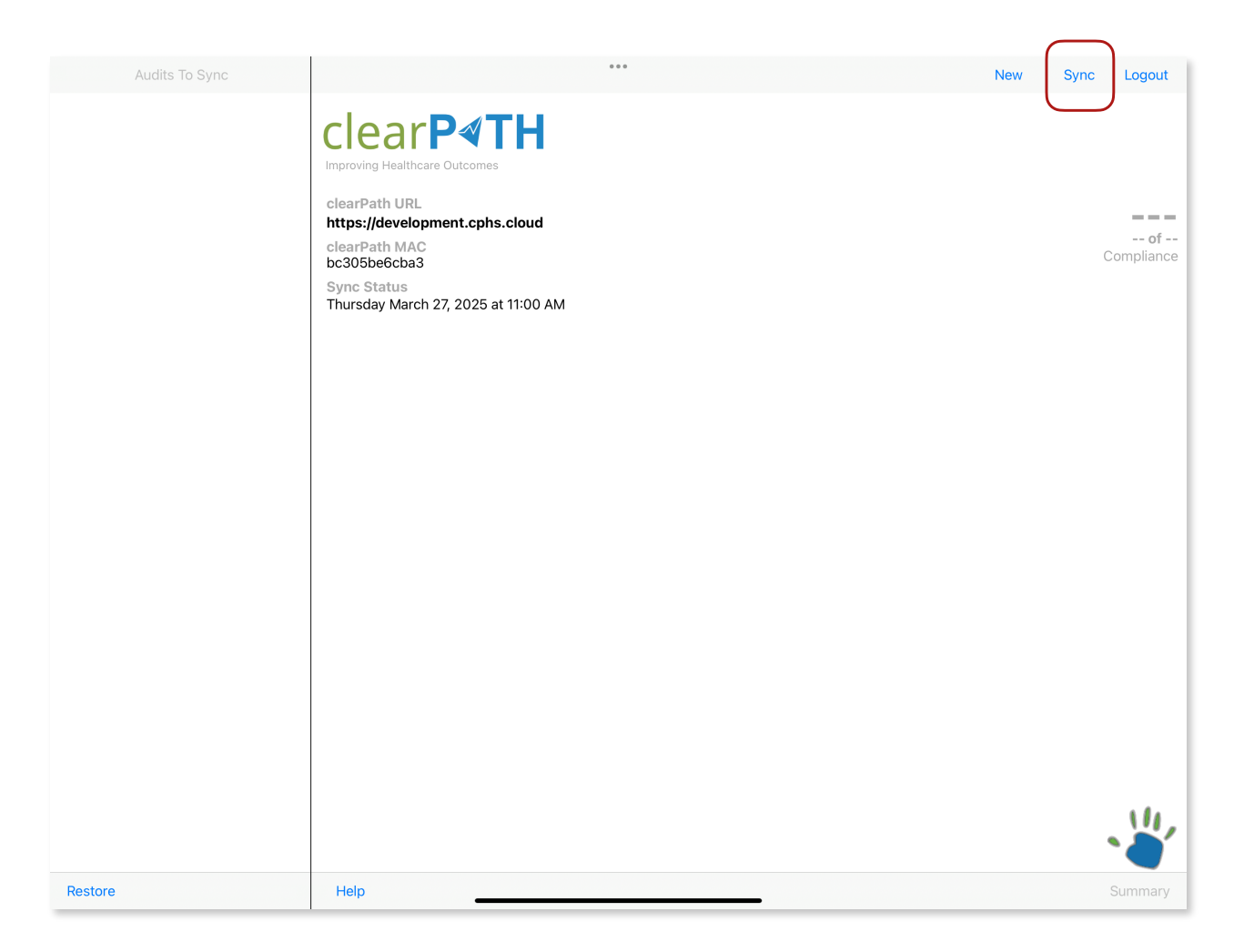

## **Creating a New Audit**

To create a new audit session, tap on the New button. Select the facility and patient care area, and if necessary set the observer to your username. Normally the session name field should remain blank, and the date and time need only change if your back dating a paper based audit.

| Audits To Sync | •••                                                | New Sync Logout                       |
|----------------|----------------------------------------------------|---------------------------------------|
|                |                                                    | New Audit                             |
|                | Improving Healthcare Outcomes                      | Session Name                          |
|                | clearPath URL                                      | Date and Time Mar 27,2025 11:02 AM >  |
|                | https://development.cphs.cloud                     | Facility Hospital A >                 |
|                | bc305be6cba3                                       | Patient Care Area 1 South > be        |
|                | Sync Status<br>Thursday March 27, 2025 at 11:00 AM | Observer jbrink >                     |
|                |                                                    | COMMENT                               |
|                |                                                    |                                       |
|                |                                                    |                                       |
|                |                                                    |                                       |
|                |                                                    | Start Audit                           |
|                |                                                    |                                       |
|                |                                                    |                                       |
|                |                                                    |                                       |
|                |                                                    |                                       |
|                |                                                    |                                       |
|                |                                                    |                                       |
|                |                                                    |                                       |
|                |                                                    |                                       |
|                |                                                    | 14.                                   |
|                |                                                    | · · · · · · · · · · · · · · · · · · · |
| Restore        | Help                                               | Summary                               |

The main comment field is completely optional. This comment applies to the overall audit session. For example the comment might be " the unit is in outbreak".

## Auditing

The auditing screen is organized into pages or sheets, with up to sixteen observations per page for four different HCP types. Depending on how you administrator has configured cp2go there are up to ten pages or sheets for a total of one hundred and sixty observations per audit session.

#### Navigation

Navigating to a new page is done by clicking on the page tab located at the bottom left of the screen. The active page is highlighted in grey. At any time auditors can flip back and forth between pages.

| Page | 1 2 | 2 ; | 3 4 | 5 | 6 | 7 | 8 | 9 | 10 |
|------|-----|-----|-----|---|---|---|---|---|----|

#### Counters

The observation count and duration counters are shown at the bottom right of the screen. The observation count show the current number of completed observations (pass and fail). The duration counter shows the elapsed time the audit has been in progress.

#### **Stop and Cancel Audits**

When the audit is complete, press Stop (top left) to save and close the audit session. cp2go will prompt to confirm the action.

To abort an audit session in progress press the Cancel button (top left). cp2go will prompt to confirm the action. If the auditor confirms the audit session will be close but will NOT be saved.

| Stop Cancel | Audit (H | lospital A | 1 Sou   | ith)    |         |     |      |          |            |
|-------------|----------|------------|---------|---------|---------|-----|------|----------|------------|
| Select HCP  | ✓ A ~    | BEF-PAT    | BEF-ASP | AFT-BFL | AFT-PAT | Rub | Wash | Attrib 🗠 | $\bigcirc$ |
| Select HCP  |          | BEF-PAT    | BEF-ASP | AFT-BFL | AFT-PAT | Rub | Wash | Gloves   |            |

#### **Entering Observations**

To start entering data choose the Health Care Provider Type from the drop down list. All the available HCP types for your organization will be listed. If one is missing contact your clearPath Administrator. HCP types cannot be added directly into cp2go.

Once the Health Care Provider Type is select all the buttons for that group will become enabled. If desired the HCP type can be differentiated by choosing the drop down to the right of the HCP. By default cp2go sets this to A. The scratchpad area can also be used to enter data related to the specific HCP if desired.

Next choose the indicator or indicators being observed. Finally choose Rub and/or Wash if it was observed or don't choose either if the health care provider missed the opportunity. If the opportunity was unobserved but your unsure if it occurred or not, then unselect the indicator to

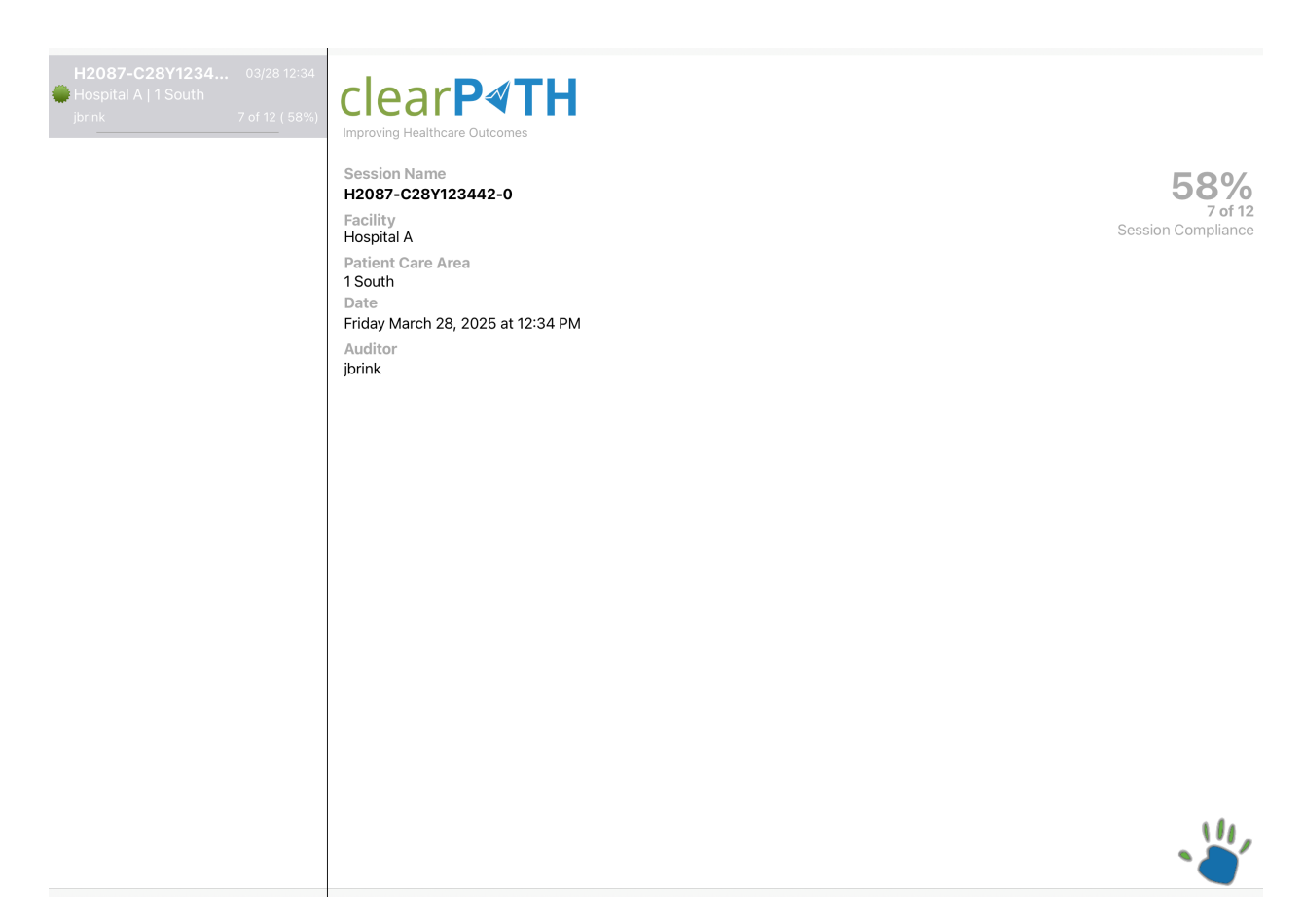

#### invalidate the observation.

| Select HCP | ✓ A ~ | BEF-PAT | BEF-ASP | AFT-BFL | AFT-PAT | Rub | Wash | Attrib 🗠 | <b>Q</b> 4 | P  |
|------------|-------|---------|---------|---------|---------|-----|------|----------|------------|----|
| Select HCP |       | BEF-PAT | BEF-ASP | AFT-BFL | AFT-PAT | Rub | Wash | Gloves   | ۹ (        | 69 |
| Physician  |       | BEF-PAT | BEF-ASP | AFT-BFL | AFT-PAT | Rub | Wash | Gloves   | <b></b>    | Ø  |
| Nurse      |       | BEF-PAT | BEF-ASP | AFT-BFL | AFT-PAT | Rub | Wash | Gloves   | <b></b>    | P  |

If other attributes were observed such as Gloves, Nails, Bracelets, and Rings check off any or all that apply.

cp2go also allows notes that apply to the specific observation. Tap on the icon and either choose from one of the predefined notes or enter one manually. Once a note is assigned to an observation the icon changes from blue to green.

| Physician  | ✓ A          | BEF-PAT | BEF-ASP | AFT-BFL | AFT-PAT | Rub | Wash Attrib 🐦 | <b></b> |
|------------|--------------|---------|---------|---------|---------|-----|---------------|---------|
|            |              | BEF-PAT | BEF-ASP | AFT-BFL | AFT-PAT | Rut |               | 3       |
|            |              | BEF-PAT | BEF-ASP | AFT-BFL | AFT-PAT | Rut | Gloves        | -       |
|            |              | BEF-PAT | BEF-ASP | AFT-BFL | AFT-PAT | Rut |               | -       |
| Select HCP | <b>∀</b> A ~ | BEF-PAT | BEF-ASP | AFT-BFL | AFT-PAT | Rut | Bracelets     | 9       |
|            |              | BEF-PAT | BEF-ASP | AFT-BFL | AFT-PAT | Rut | Naile         | )       |
|            |              | BEF-PAT | BEF-ASP | AFT-BFL | AFT-PAT | Rut | INdiis        | )       |
|            |              | BEF-PAT | BEF-ASP | AFT-BFL | AFT-PAT | Rut | Done          | 2       |
|            |              |         |         |         |         |     |               |         |

#### Miscellaneous

- There is nothing wrong with leaving an observation line blank or an entire section for that matter. cp2go will automatically remove any observations that are not complete when the audit session is closed.
- If you need to access the main comment note while the audit session is underway, either to add to it or modify it, rotate the iPad so its orientation is portrait (i.e. the home button is at the bottom), cp2go will display the comment at the bottom of the screen.

## **Completed Audits**

Completed audits that have not been sync'd to clearPath are shown in the left panel on the main cp2go screen. cp2go displays the session name, date, facility, patient care area, auditor and the compliance. Tapping on the audit session allows you to display the comments (if there are any) in the right panel.

The compliance value shown in the right panel either shows the overall compliance of all the unsync'd audits or the compliance of the selected audit session.

## Sync'ing Audits

Syncing serves two purposes, first it transfers completed audit sessions to clearPath and secondly it downloads updated configuration data (auditors, facilities, patient care areas, health care provider types) from clearPath.

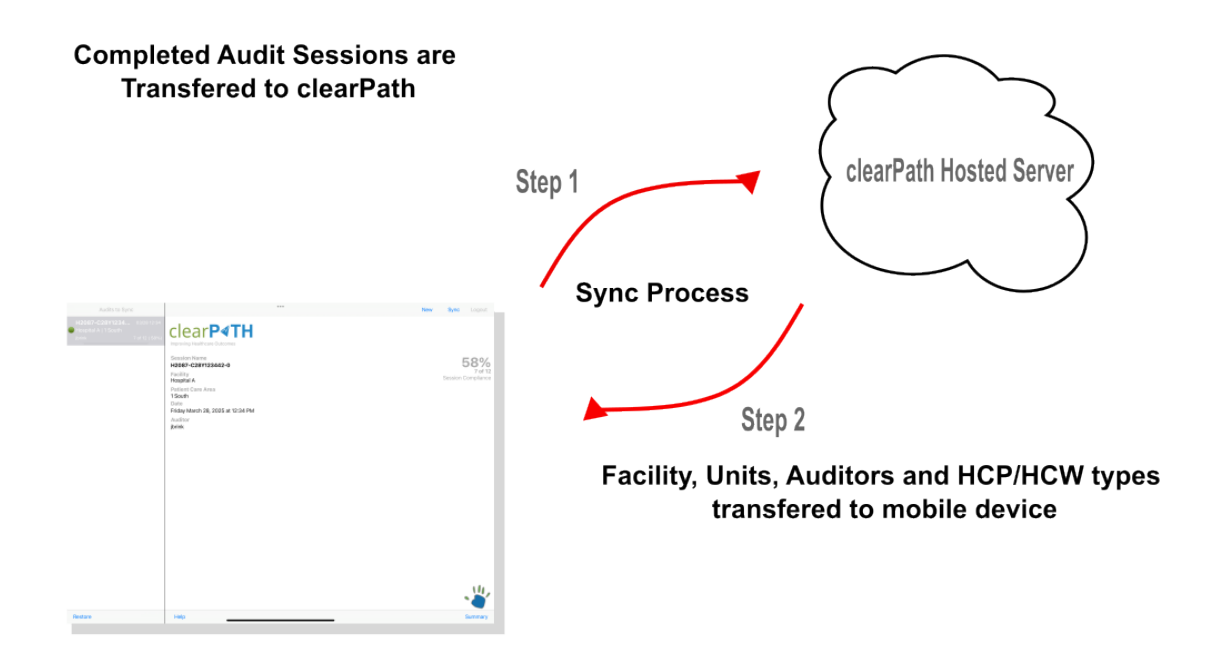

The sync process takes less than 30 seconds to complete. Sync ing should be done at least once a day (after auditing) and should be done anytime the tablet has been sitting idle for a few days. There is no harm in sync ing audits as soon as the audit is complete, however it completely acceptable to wait until lunch or the end of the day to sync audits.

| Audits to Sync                                                                                   | •••                                                                                                    | New | Sync | Logout                                         |
|--------------------------------------------------------------------------------------------------|----------------------------------------------------------------------------------------------------|-----|------|------------------------------------------------|
| Audits to Sync<br>H2087-C27Y10570 03/27 10:57<br>→ Hospital A   1 South<br>jbrink 5 of 12 ( 42%) | <section-header><section-header><section-header><section-header><section-header><section-header><section-header><section-header><section-header></section-header></section-header></section-header></section-header></section-header></section-header></section-header></section-header></section-header> | New | Sync | Logout<br><b>429%</b><br>5 of 12<br>Compliance |
| Restore                                                                                          | Help                                                                                                    |     |      | Summary                                        |

## Sync Troubleshooting

If you are unable to sync cp2go with clearPath, please check the following

#### Wifi

 You are connected to your corporate WiFi network. Check the status bar at the top left of the iPad. If there are no bars present the device is not connected to a network. You will need to see the wifi signal strength bars to the right of iPad, ensure that you have at least two bars. Try moving to another area and try to sync again.

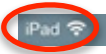

2) If your device is connected to your corporate guest network, please ensure that your wifi connection has not expired. Start the Safari browser and see if you can connect to <u>www.google.com</u>, or <u>www.microsoft.com</u>. If you get directed to a sign on page, sign back into the guest network and attempt to sync your data again.

#### Maintenance Mode

clearPath is in Maintenance Mode and not accepting audits, please wait and try and sync your audits at a later time, or contact support@clearpathhealthsolutions.com. clearPath is only in maintenance mode while an upgrade is in progress. Maintenance is alway scheduled ahead of time.

#### **Expired User/Machine Account**

The user account or the machine account used to sync cp2go to clearPath has expired. Contact your clearPath administrator or support@clearpathhealthsolutions.com to update the account.

#### Auditing Device is Disabled

Your system administrator has disabled the ability to sync audits from a specific tablet. Contact your clearPath system administrator or support@clearpathhealthsolutions.com.

## License Key Expired

The hand hygiene module license key has expired and is no longer accepting audits. Please contact your clearPath system administrator or contact support@clearpathhealthsolutions.com.

\$ 10096 E

### **Invalid Sync File**

The sync file received from clearPath is corrupted in some manner. A corrupted sync file could occur if the network connection (wifi) is poor. Try moving to an area that has good wifi signal and try to sync again.

## **Sharing Completed Audits with Staff**

To share audit summary data with staff immediately after the audit is closed. Tap on the audit session in the main screen and then tap on the Summary button at the bottom right. cp2go will roll up all the health care providers types seen in the audit. The summary displays a single line for each HCP type seen broken out by the moment.

| r H0642-A24N11<br>spital A<br>South<br>642-A24N113024-0<br>nk<br>day January 24, 2014 11<br>AT BEF<br>1 of 2 50 %<br>Health Care Providers and          | 13024-0<br>11:30 AM<br>FASP<br>1 of 1 100 %<br>1 of 1 100 %<br>are Shown.                | AFTBFL<br>1 of 1<br>1 of 1 | Comp<br>Active<br>Comp<br>100 %          | bliance :<br>9 :<br>blete Observation:<br>AFTPAT<br>0 of 0<br>0 of 0 | s :<br>% :<br>% :    | 75 %<br>3 of 4 75 %<br>3 of 4 75 % |
|----------------------------------------------------------------------------------------------------|------------------------------------------------------------------------------------------|----------------------------|------------------------------------------|----------------------------------------------------------------------|----------------------|------------------------------------|
| spital A<br>South<br>642-A24N113024-0<br>nk<br>day January 24, 2014 1<br>AT 35<br>0 of 2 50 %<br>Health Care Providers and<br>Health Care Providers and | 11:30 AM<br>FASP<br>1 of 1 100 %<br>1 of 1 100 %<br>are Shown.                           | AFTBFL<br>1 of 1<br>1 of 1 | Comp<br>Active<br>Comp<br>100 %<br>100 % | bliance :<br>e :<br>olete Observation:<br>AFTPAT<br>0 of 0<br>0 of 0 | s:<br>% :<br>% :     | 75 %<br>3 of 4 75 %<br>3 of 4 75 % |
| AT BEF<br>I of 2 50 %<br>I of 2 50 %<br>Health Care Providers at                                                                                        | #FASP           1 of 1         100 %           1 of 1         100 %           are Shown. | AFTBFL<br>1 of 1<br>1 of 1 | 700 %                                    | AFTPAT<br>0 of 0<br>0 of 0                                           | <b>Tot</b> al<br>% : | 3 of 4 75 %<br>3 of 4 75 %         |
| l of 2 50 %<br>Health Care Providers a                                                                                                    | 1 of 1 100 %<br>are Shown.                                                               | 1 of 1                     | 100 %                                    | 0 of 0                                                               | %                    | 3 of 4 75 %                        |
| Health Care Providers a                                                                                                    | are Shown.                                                                               |                            |                                          |                                                                      |                      |                                    |
|                                                                                                    |                                                                                          |                            |                                          |                                                                      |                      |                                    |
|                                                                                                    |                                                                                          |                            |                                          |                                                                      |                      |                                    |

## **Deleting an Audit**

Your administrator may permit you to delete a completed audit session from the tablet before it is sync'd to clearPath. Tap on the audit session to delete and with your finger down swipe to the left. cp2go will display a red delete button. Press the delete to remove the audit session. If swiping on the audit session fails to bring up the delete button, you administrator has disable this feature.

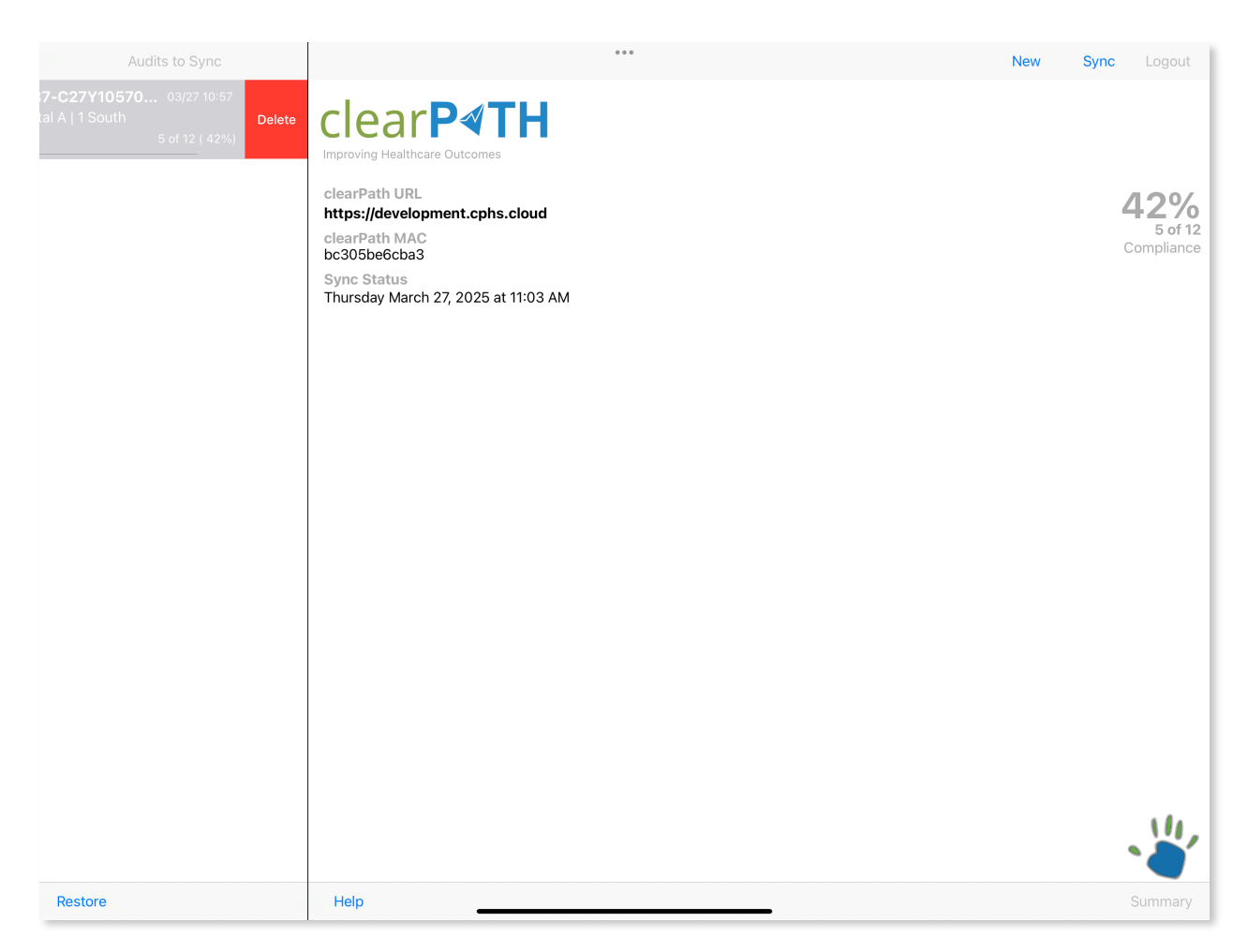

## **Restoring an Audit**

cp2go keeps previously sync'd audits on the tablet in the event that they need to be sync'd to clearPath because of some type of problem. The number of audit sessions kept on the tablet is dependent on how clearPath is configured. The default is the last 10 audit sessions. To restore an audit session tap on the audit session you would like to restore in the left panel. Press the Restore Audit Session button.

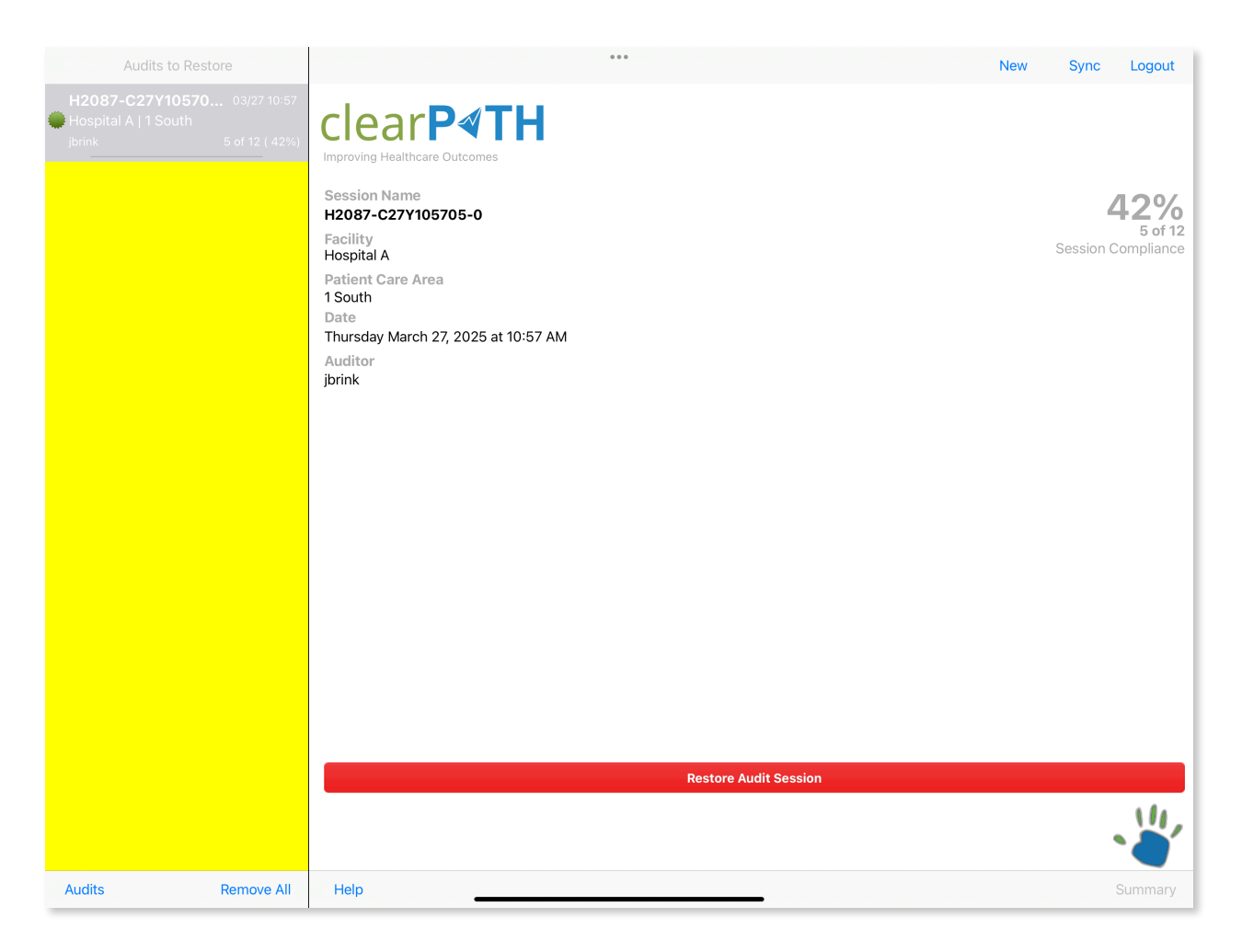

**Note**: The restore audit list back ground is show in yellow as an indicator to the user that you are working with the restore audit list.

## Auditing with clearPath

Open up a web browser on your desktop, tablet, or mobile device, and enter https:// siteid.cphs.cloud in the address bar. Where site will be your three or four character site ID.

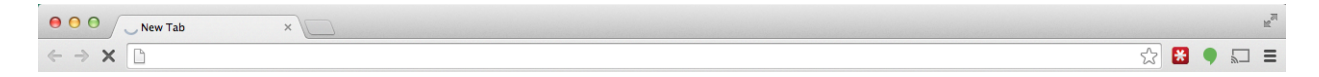

The following screen will appear, press the login button to login into clearPath.

| ClearP≪TH<br>Improving Health Care Outcomes              |       |
|----------------------------------------------------------|-------|
| Enterprise Edition<br>Version 25.03.25 Build ( 4574155 ) |       |
| Recover your Password <u>click here</u> .                | Login |

## clearPath Web Based Audits

From the main clearPath menu choose Hand Hygiene I Audit Sessions I Start New Audit. Alternatively choose Hand Hygiene I Audit Sessions and from the Actions drop down choose

| cl              | ear                | P∢TH                                                          |                             |                                          |                                |                                               | <u>sign out, adn</u><br>Search | <u>nin</u> ∣ (1) \( () () () () () () () () () () () () () |
|-----------------|--------------------|---------------------------------------------------------------|-----------------------------|------------------------------------------|--------------------------------|-----------------------------------------------|--------------------------------|------------------------------------------------------------|
| Set             | ttings 🔻           | Dashboard Accounts 🕶 Hand                                     | l Hygiene 🔻 Aut             | hentication 🔻                            | Reports 🔻                      | About                                         |                                |                                                            |
| clea            | rPath              | -                                                             |                             |                                          |                                |                                               | Pr                             | imary Account                                              |
| Actio<br>Filter | ns:                | ✓ Select an Action                                            |                             |                                          |                                |                                               | Entries per                    | bage 10 🗸                                                  |
|                 | Session            |                                                               | Results                     |                                          |                                | Observer                                      | Time Date                      | Action                                                     |
|                 | H0000-C<br>H2087-C | Start a New Audit Session                                     | rth by unas<br>th by jbrink | signed in progress<br>in progress for 04 | for 03 h 42 r<br>h 09 m. 0 ob: | n. 0 observations cor<br>servations committed | nmitted.<br>I.                 |                                                            |
|                 | <u>H2087-C</u>     | Import Observation Data                                       |                             | (3/4) 7                                  | 75 %                           | jbrink                                        | 22:54 Mar 25 2025              | :                                                          |
|                 | <u>H2087-C</u>     | Remove Selected Audit Sessions                                |                             | (3/3) 10                                 | 0 %                            | jbrink                                        | 21:11 Mar 25 2025              | :                                                          |
|                 | H2103-J            | Toggle Audit Status                                           |                             | (6/6) 10                                 | 00 %                           | jbrink                                        | 13:45 Mar 24 2025              | :                                                          |
|                 | H2103-J            |                                                               |                             | (3/3) 10                                 | 00 %                           | unassigned                                    | 13:48 Mar 20 2025              | :                                                          |
|                 | <u>H2087-G</u>     |                                                               |                             | (3/4) 7                                  | 75 %                           | jbrink                                        | 15:02 Mar 19 2025              | :                                                          |
|                 | <u>H2715-J</u>     |                                                               |                             | (3/3) 10                                 | 00 %                           | unassigned                                    | 15:16 Mar 11 2025              | :                                                          |
|                 | <u>H2087-G</u>     | Create PDF Report of Audit<br>Create Audit Summary from Selec | hete                        | (2/4) 5                                  | 50 %                           | jbrink                                        | 15:12 Mar 10 2025              | :                                                          |
|                 | <u>H2027-I1</u>    |                                                               |                             | (1/1) 10                                 | 00 %                           | unassigned                                    | 15:36 Mar 06 2025              | :                                                          |
| First           | Prev 1             | 2 3 4 5 6 Next Last                                           | Future                      |                                          |                                |                                               |                                |                                                            |

Start a New Audit Session.

## Starting a Web Based Audit Session

Set the audit session fields.

- 1. Session Name (normally leave this field blank)
- 2. Choose the Site and Patient Care Area.
- 3. Choose your Observer ID/Name.
- 4. Add a comment. This comment applies to the entire audit session (i.e. Unit is in outbreak, training provided prior to session, etc).

| clear <b>P∢T</b>     | н                 |                |                  |            |                       | sign out, admin   ⓓ છે છે<br>Search |
|----------------------|-------------------|----------------|------------------|------------|-----------------------|-------------------------------------|
| Settings 🔻 Dashboard | Accounts 🔻        | Hand Hygiene 🔻 | Authentication 🔻 | Reports    | ▼ About               |                                     |
| clearPath            |                   |                |                  |            |                       | Primary Account                     |
| General              |                   |                |                  |            | Audit Session Details |                                     |
| Session Name         | Enter a Session N | lame           |                  |            |                       |                                     |
| Account              | Hope Memorial     |                |                  | ~          |                       |                                     |
| Patient Care Area    | 12 North          |                |                  | ~          |                       |                                     |
| Observer ID          | jbrink            |                |                  | ~          |                       |                                     |
| Active               |                   |                |                  | <b>~</b>   |                       |                                     |
| Certified Audit      |                   |                |                  | <b>~</b>   |                       |                                     |
| Comment              |                   |                |                  |            |                       |                                     |
|                      |                   |                |                  |            |                       |                                     |
| Data Source          | Web Based         |                |                  | ~          |                       |                                     |
| Date and Time        |                   |                |                  |            |                       |                                     |
| Audit Time           |                   |                | 12               | 54:27 PM   |                       |                                     |
| Audit Date           |                   |                | 03/28/20         | 25         |                       |                                     |
| Sync Date            |                   |                | Fri Ma           | 28, 2025   |                       |                                     |
| Audit Duration       |                   |                |                  | n/a        |                       |                                     |
| Last Modified        |                   |                | Fri Ma           | r 28, 2025 |                       |                                     |
|                      |                   |                | OK               | Cancel     |                       |                                     |

# Web Based Auditing

| Stop Cance    |       |   |             | Audi    | it (Hospital A | 10 North)           |          |    |    |    |    | Goal |    |       | n/a |
|---------------|-------|---|-------------|---------|----------------|---------------------|----------|----|----|----|----|------|----|-------|-----|
| НСР           |       |   | BEF-PAT/ENV | BEF-ASP | AFT-BFL        | AFT-PAT/ENV         | м        | RU | WA | GL | NA | BR   | RI | Timer | Sav |
| Nurse         | • A • | 1 | <           |         |                |                     | <        |    |    |    | <  |      |    | 1     | Ø   |
|               |       | 2 |             | <       |                |                     |          | ✓  |    |    |    |      |    | - I   |     |
|               |       | 3 |             |         | <              |                     |          | ✓  |    |    |    |      |    | I     |     |
|               |       | 4 |             |         |                | <ul><li>✓</li></ul> | <        |    |    |    |    |      |    | - I   |     |
| Pharmacy      | • A • | 1 | <           |         |                |                     |          |    |    |    |    |      |    | I     | 0   |
|               |       | 2 | <           |         |                |                     | <        |    |    |    |    |      |    |       |     |
|               |       | 3 |             |         |                | <ul><li>✓</li></ul> |          |    | <  |    |    |      |    | 12 s  |     |
|               |       | 4 |             |         |                | <                   |          | <  |    |    |    |      |    | 12 s  |     |
| Social Worker | • A • | 1 |             |         |                |                     |          |    |    |    |    |      |    | 1     | 0   |
|               |       | 2 |             |         |                |                     | <b>~</b> |    |    |    |    |      |    | 1     |     |
|               |       | 3 |             |         |                | <b>Z</b>            |          | ✓  |    |    |    |      |    | 2 s   |     |
|               |       | 4 |             |         |                | <b>~</b>            | <        |    |    |    |    |      |    | I     |     |
| Select an HCP | ▼ A v | 1 |             |         |                |                     |          |    |    |    |    |      |    |       | 0   |
|               |       | 2 |             |         |                |                     | ~        |    |    |    |    |      |    |       |     |
|               |       | 3 |             |         |                |                     |          |    |    |    |    |      |    |       |     |
|               |       |   |             |         |                |                     |          |    |    |    |    |      |    |       |     |

## **Rejoining a Web Based Audit**

Occasionally you may inadvertently browse away from the audit session currently in progress. As long as you don't close the browser on your desktop, and or mobile device you can rejoin your audit in session by clicking on the Click here link. If you close your browser the session will be abandoned and any data that is committed will be saved, and uncommitted data will be lost (maximum of 16 observations).

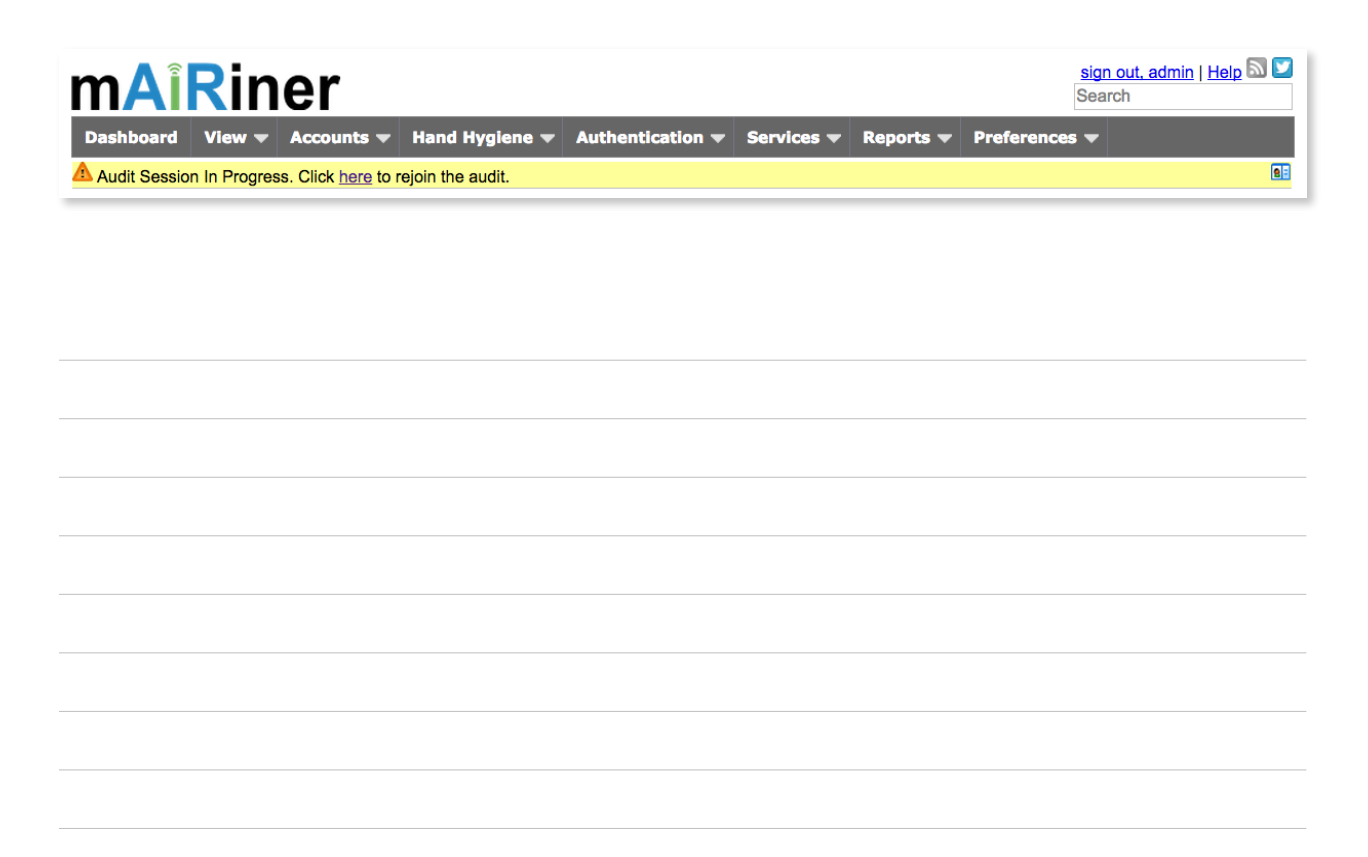

## **Viewing Web Audit Sessions in Progress**

Web based audit sessions do not need to be sync'd with clearPath as do audits collected with the cp2go software. These audits are already in clearPath. Administrators can view audits in progress from the audit session screen (Hand Hygiene I Audit Sessions). All in progress audits are shown in yellow. The auditor, site and PCA are shown as well as the duration and the number of completed observations.

| Set              | tings 🔻        | Dashboard          | Accounts 🔻    | Hand Hygiene 🔻 | Authentication | n 🔻 Repo | orts 🔻 About |           |                |            |
|------------------|----------------|--------------------|---------------|----------------|----------------|----------|--------------|-----------|----------------|------------|
| clear            | Path           |                    |               |                |                |          |              |           | Prima          | iry Accoun |
| Actior<br>Filter | 15 :<br>:      | Select an Act      | tion          | •              |                |          |              | E         | ntries per pag | e 10 🗸     |
|                  | Session        | Name               | Facility Area | Re             | sults          |          | Observer     | Time      | Date           | Action     |
|                  | <u>H2087-C</u> | 25Y225408-0        | HOSPA 12 Nort | h              | (3/4)          | 75 %     | jbrink       | 22:54 Mai | 25 2025        | 1          |
|                  | <u>H2087-C</u> | 25Y211145-0        | HOSPA 6 West  |                | (3/3)          | 100 %    | jbrink       | 21:11 Mai | 25 2025        |            |
|                  | <u>H2103-J</u> | <u>20X134508-0</u> | HOSPB 35 East | t              | (6/6)          | 100 %    | jbrink       | 13:45 Mai | 24 2025        | :          |
|                  | <u>H2103-J</u> | <u>20X134913-0</u> | HOSPB 35 East | t              | (3/3)          | 100 %    | unassigned   | 13:48 Mai | 20 2025        |            |
|                  | H2087-G        | 617Y150221-1       | HOSPA 2 South | 1              | (3/4)          | 75 %     | jbrink       | 15:02 Mai | 19 2025        | -          |
|                  | <u>H2715-J</u> | <u>20W151725-0</u> | HOSPB 32 Nort | h              | (3/3)          | 100 %    | unassigned   | 15:16 Ma  | r 11 2025      |            |
|                  | H2087-G        | 617Y151215-1       | HOSPA 6 West  |                | (2/4)          | 50 %     | jbrink       | 15:12 Mai | 10 2025        | -          |
|                  | H2027-I        | 19X153657-0        | HOSPA 1 South | 1              | (1/1)          | 100 %    | unassigned   | 15:36 Mai | 06 2025        | -          |
|                  | <u>H2634-J</u> | <u>20W161335-0</u> | HOSPA 26 Wes  | t              | (17/17)        | 100 %    | unassigned   | 16:13 Mai | 04 2025        | :          |
|                  | <u>H2661-J</u> | <u>20W133123-0</u> | HOSPB 13 Nort | h              | (4/4)          | 100 %    | 2661         | 13:30 Oc  | 19 2024        | -          |

#### Note:

- Audit sessions that are open for more than 8 hrs are automatically closed by clearPath as they are assumed to be abandoned.
- Observation data collected are not included in reports until the audit session is closed.

## cp2go Auditing on iPhone

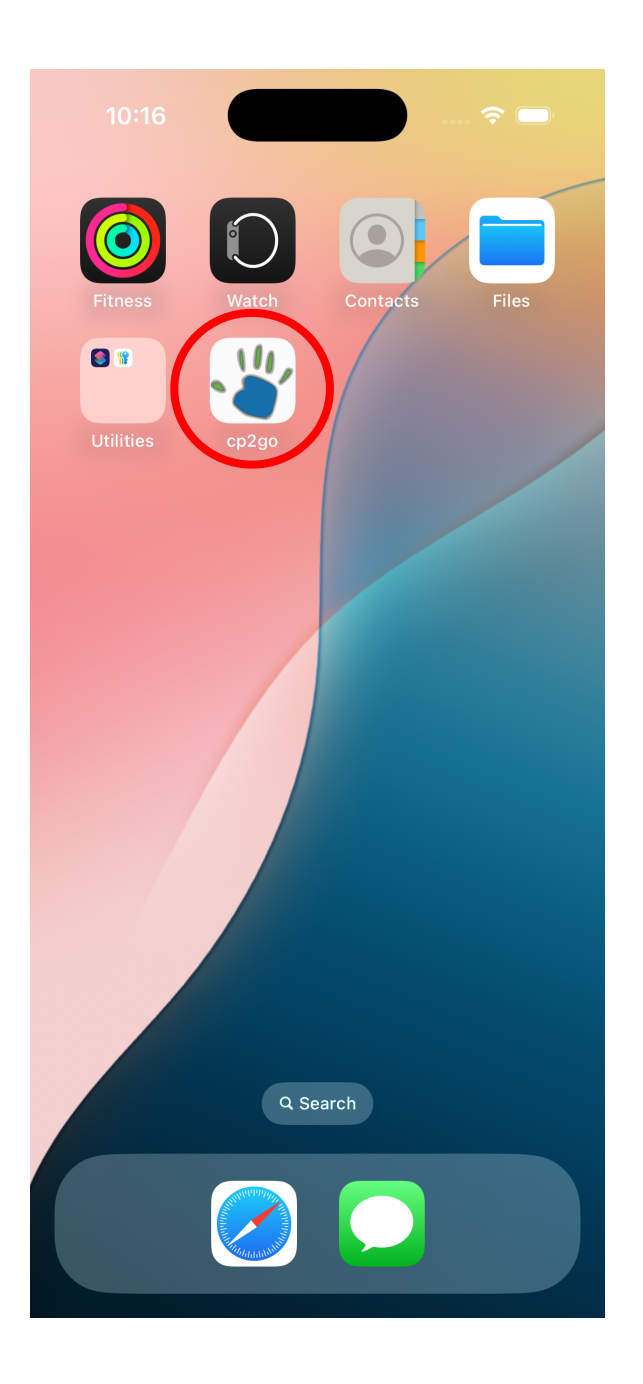

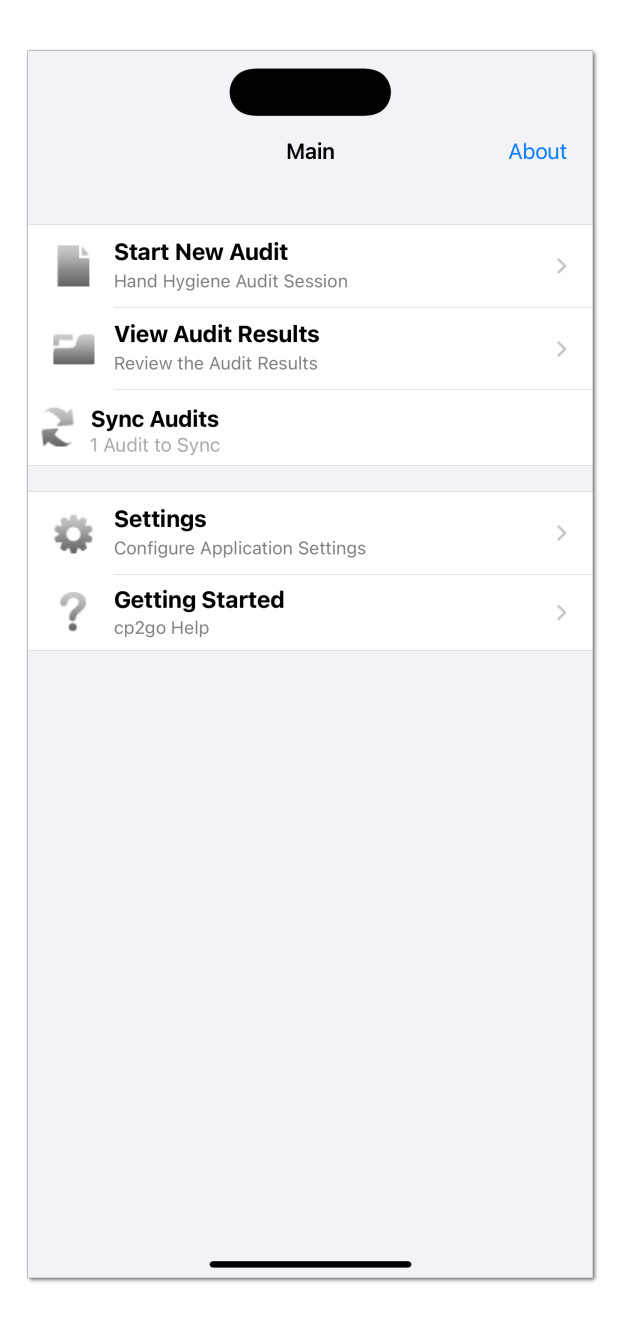

#### cp2go Training

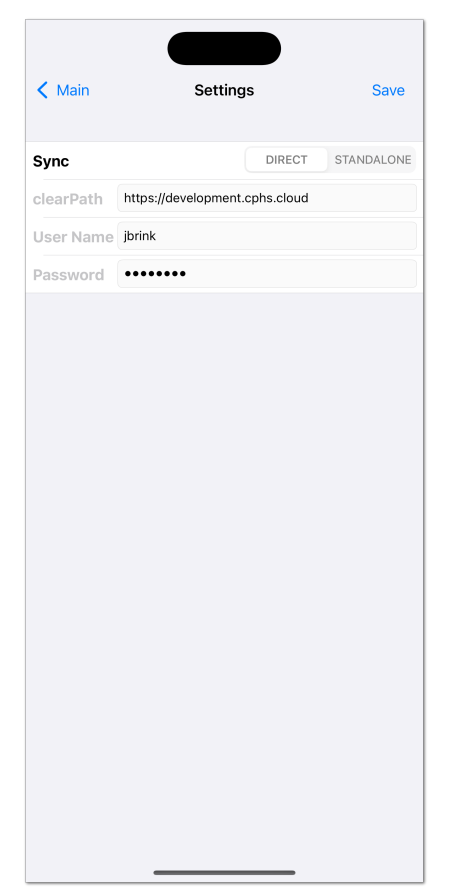

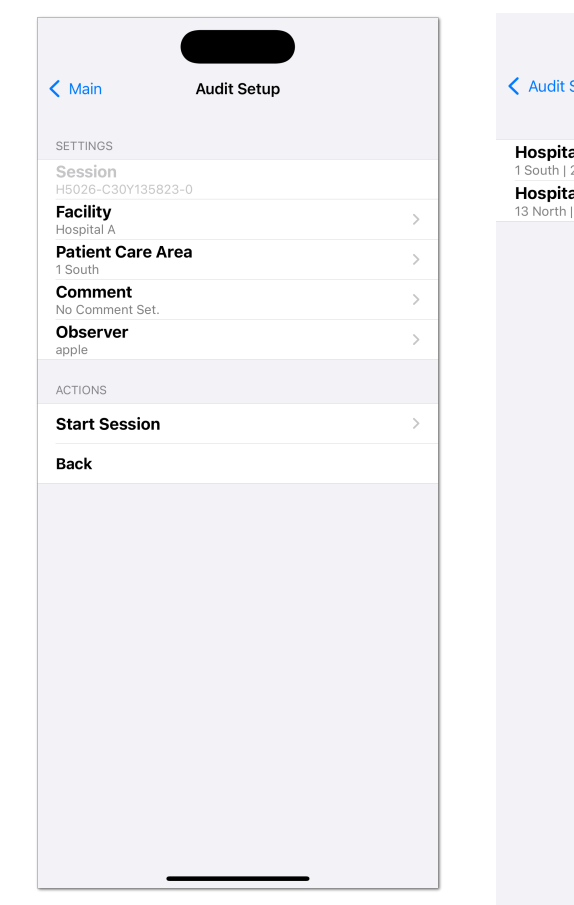

Audit Setup Facility

 Hospital A

 1 South | 2 South | 3 West | 4 East | 5 East | 6 West | 7 E...

 Hospital B

 13 North | 14 South | 16 East | 17 West | 19 West | 20 South |...

## cp2go Training

| Audit Setup                                                                                                    | НСР         |       |
|----------------------------------------------------------------------------------------------------|-------------|-------|
| Nurse                                                                                                    |             | >     |
| Medical Studen                                                                                                    | ht .        | >     |
| Nursing Studer                                                                                                    | <br>        | · · · |
| Social Worker                                                                                                    |             | >     |
| Pastoral Care                                                                                                    |             | >     |
|                                                                                                    |             | >     |
| Physio/OT/Sper                                                                                                    | ach         | >     |
| Housekeeping                                                                                                    |             | >     |
| Transporter                                                                                                    |             | >     |
| Diagnostic Ima                                                                                                    | aina        |       |
| Diagnostic Imag                                                                                                    | ging        |       |
| Dietician / Dieta                                                                                                    |             |       |
| Other                                                                                                    | ii y        |       |
| Dharmaou                                                                                                    |             |       |
| EME                                                                                                    |             |       |
| EMS                                                                                                    |             |       |
| Formily (Visitor                                                                                                    |             |       |
|                                                                                                    |             |       |
| Padiation Thor                                                                                                    |             |       |
| Radiation mere                                                                                                    |             |       |
|                                                                                                    |             |       |
|                                                                                                    |             |       |
| Cancel                                                                                                    | Observation | Save  |
| Cancel                                                                                                    | Observation | Save  |
| Cancel<br>INDICATORS<br>BEF-PAT/ENV                                                                                                    | Observation | Save  |
| Cancel<br>INDICATORS<br>BEF-PAT/ENV<br>BEF-ASP                                                                                                    | Observation | Save  |
| Cancel<br>INDICATORS<br>BEF-PAT/ENV<br>BEF-ASP<br>AFT-BFL<br>AFT-PAT/ENV                                                                                      | Observation | Save  |
| Cancel<br>INDICATORS<br>BEF-PAT/ENV<br>BEF-ASP<br>AFT-BFL<br>AFT-PAT/ENV<br>AFT-TPS                                                                           | Observation | Save  |
| Cancel<br>INDICATORS<br>BEF-PAT/ENV<br>BEF-ASP<br>AFT-BFL<br>AFT-BFL<br>AFT-PAT/ENV<br>AFT-TPS                                                                | Observation | Save  |
| Cancel<br>INDICATORS<br>BEF-PAT/ENV<br>BEF-ASP<br>AFT-BFL<br>AFT-PAT/ENV<br>AFT-TPS<br>ACTIONS<br>Rub                                                         | Observation | Save  |
| Cancel<br>INDICATORS<br>BEF-PAT/ENV<br>BEF-ASP<br>AFT-BFL<br>AFT-BFL<br>AFT-PAT/ENV<br>AFT-TPS<br>ACTIONS<br>Rub<br>Wash                                      | Observation | Save  |
| Cancel<br>INDICATORS<br>BEF-PAT/ENV<br>BEF-ASP<br>AFT-BFL<br>AFT-BFL<br>AFT-PAT/ENV<br>AFT-TPS<br>ACTIONS<br>Rub<br>Wash<br>Attributes<br>Glove, Nails, Brace | Observation | Save  |
| Cancel<br>INDICATORS<br>BEF-PAT/ENV<br>BEF-ASP<br>AFT-BFL<br>AFT-PAT/ENV<br>AFT-TPS<br>ACTIONS<br>Rub<br>Wash<br>Attributes<br>Clove, Nails, Brace            | Observation | Save  |
| Cancel  INDICATORS  BEF-PAT/ENV BEF-ASP AFT-BFL AFT-PAT/ENV AFT-TPS ACTIONS RUb Vash Clove, Nails, Brace                                                      | Observation | Save  |
| Cancel<br>INDICATORS<br>BEF-PAT/ENV<br>BEF-ASP<br>AFT-BFL<br>AFT-PAT/ENV<br>AFT-TPS<br>ACTIONS<br>Rub<br>Wash<br>Attributes<br>Glove, Nails, Brace            | Observation | Save  |
| Cancel<br>INDICATORS<br>BEF-PAT/ENV<br>BEF-ASP<br>AFT-BFL<br>AFT-PAT/ENV<br>AFT-TPS<br>ACTIONS<br>Rub<br>Wash<br>Attributes<br>Clove, Nails, Brace            | Observation | Save  |
| Cancel<br>INDICATORS<br>BEF-PAT/ENV<br>BEF-ASP<br>AFT-BFL<br>AFT-PAT/ENV<br>AFT-TPS<br>ACTIONS<br>RUb<br>VaSh<br>Clove, Nails, Brace                          | Observation | Save  |
| Cancel<br>INDICATORS<br>BEF-PAT/ENV<br>BEF-ASP<br>AFT-BFL<br>AFT-PAT/ENV<br>AFT-TPS<br>ACTIONS<br>Rub<br>Wash<br>Attributes<br>Glove, Nails, Brace            | Observation | Save  |
| Cancel<br>INDICATORS<br>BEF-PAT/ENV<br>BEF-ASP<br>AFT-BFL<br>AFT-PAT/ENV<br>AFT-TPS<br>ACTIONS<br>RUb<br>Vash<br>Attributes<br>Glove, Nails, Brace            | Observation | Save  |
| Cancel INDICATORS BEF-PAT/ENV BEF-ASP AFT-BFL AFT-PAT/ENV AFT-TPS ACTIONS Rub Wash Attributes Clove, Nails, Brace                                             | Observation | Save  |
| Cancel  INDICATORS  BEF-PAT/ENV BEF-ASP AFT-BFL AFT-PAT/ENV ACTIONS  ACTIONS  ACTIONS  ACTIONS  CUB CUB CUB CUB CUB CUB CUB CUB CUB CU                        | Observation | Save  |
| Cancel INDICATORS  EEF-PAT/ENV EF-ASP AFT-BFL AFT-PAT/ENV ACTIONS  Rub Wash Clove, Nails, Brace                                                               | Observation | Save  |

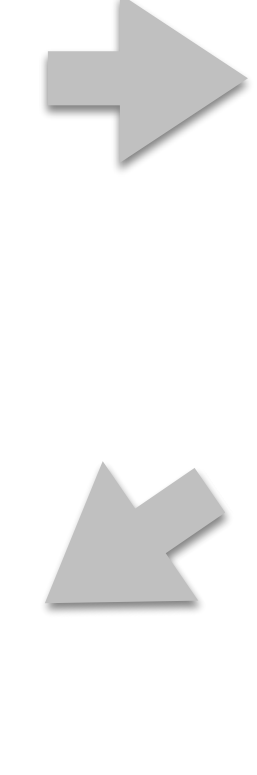

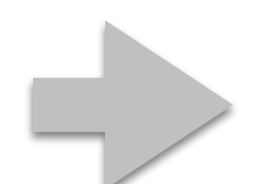

| 🗸 НСР    |             |   |
|----------|-------------|---|
| Nurse A  |             | > |
| Nurse B  |             | > |
| Nurse C  |             | > |
| Nurse D  |             | > |
| Nurse E  |             | > |
| Nurse F  |             | > |
| Nurse G  |             | > |
| Nurse H  |             | > |
| Nurse I  |             | > |
| Nurse J  |             | > |
| Nurse K  |             | > |
| Nurse L  |             | > |
| Nurse M  |             | > |
| Nurse N  |             | > |
| Nurse O  |             | > |
| Nurse P  |             | > |
| Nurse Q  |             | > |
| Nurse R  |             | > |
| Nurse S  |             | > |
|          | Audit Setup |   |
| SETTINGS |             |   |
| Session  |             |   |

| Session<br>H5026-C3    |                              |                               |   |
|------------------------|------------------------------|-------------------------------|---|
| Facility<br>Hospital A |                              |                               | > |
| Patient<br>1 South     | Care Area                    |                               | > |
| Comme<br>No Comme      | nt<br>ent Set.               |                               | > |
| Observe<br>apple       | er                           |                               | > |
| ACTIONS                |                              |                               |   |
| Add Ob<br>2 Observa    | Stop Aud                     | it Session                    | > |
| End Ses                | Are you sure you<br>Save thi | want to Stop and<br>s Audit ? |   |
|                        | Cancel                       | ОК                            |   |
|                        |                              |                               |   |
|                        |                              |                               |   |
|                        |                              |                               |   |
|                        |                              |                               |   |
|                        |                              |                               |   |
|                        |                              |                               |   |
|                        |                              |                               |   |
|                        |                              |                               |   |
|                        |                              |                               |   |

# Application (cp2go) vs Web Based Audits

|                                              | cp2go                                | Web Based                            |
|----------------------------------------------|--------------------------------------|--------------------------------------|
| <b>Require Persistent Network Connection</b> | No                                   | Yes                                  |
| Scratch Pad Notes                            | Yes                                  | No                                   |
| Observation Comments                         | Yes                                  | No                                   |
| Timers on BEF-PAT and AFT-PAT                | No                                   | Yes                                  |
| Sync Requirement                             | Yes                                  | No                                   |
| Installed Software                           | Yes                                  | No                                   |
| Update Mobile Device (Software Upgrades)     | Yes                                  | No                                   |
| Back Date Paper Audits                       | Yes                                  | No                                   |
| Platforms Supported                          | Windows, iPad, iPhone,<br>iPod Touch | Any device with a modern web browser |

## Questions

## **Contact Us**

If you are having any issues with cp2go or have any questions please contact us at:

Phone 1 416 676 1811

Email support@clearpathhealthsolutions.com